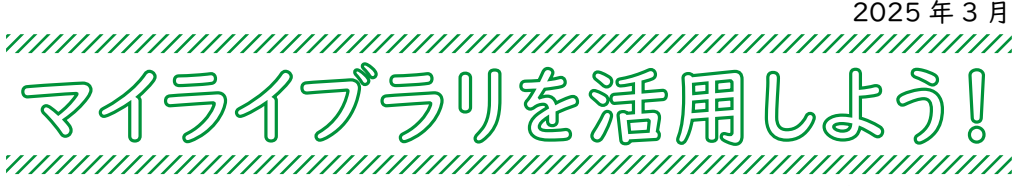

国士舘大学図書館・情報メディアセンター

OPAC

皆さん、「マイライブラリ」をご存知ですか? 「マイライブラリ」とは、国士舘大学図書館・情報メディアセンター の OPAC(蔵書検索システム)に用意されている、様々な機能を有 する自分専用のページです。

OPAC は図書館のホームページからアクセスでき、館内の専用 PC、 ご自身の PC やスマホなど、どこからでも使えます。

まずは OPAC へ行ってみましょう。

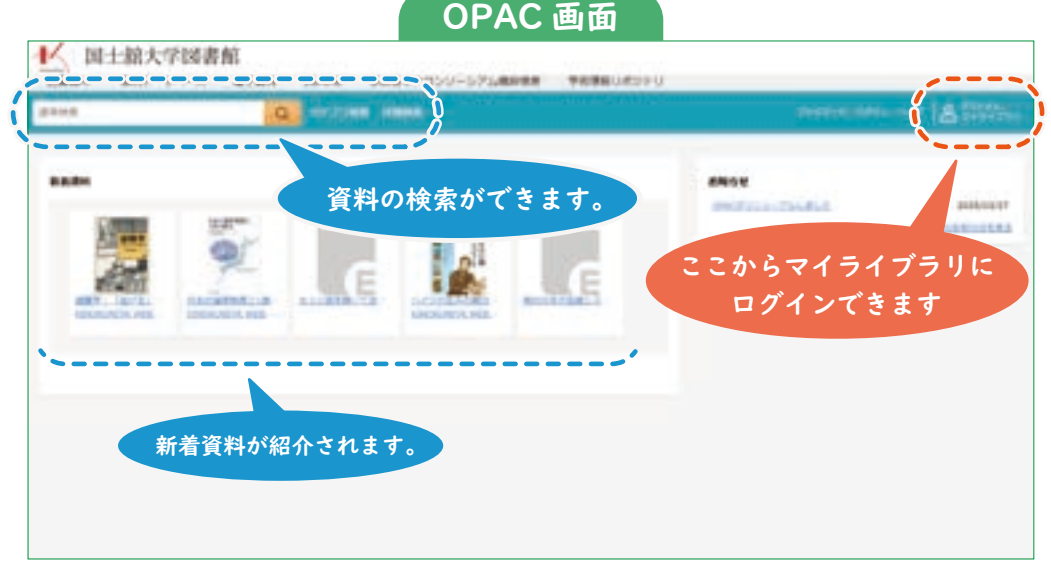

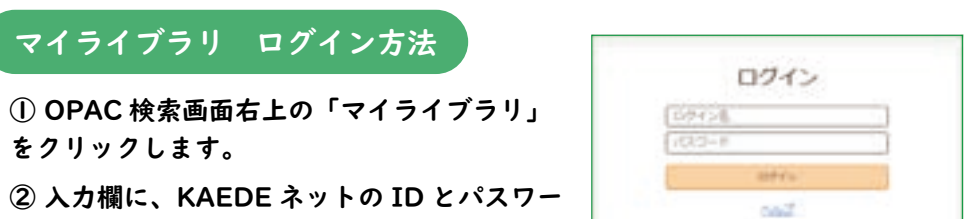

ドを入力し、「ログイン」をクリックします。

※マイライブラリを活用するには KAEDE ネットのパスワードが必要で す。KAEDE ネットについて不明な点は、国士舘大学図書館・情報メディ アセンター 情報システム課(中央図書館6階)にお問い合わせ下さい。

| 3443               |                                                             |                                 |           |
|--------------------|-------------------------------------------------------------|---------------------------------|-----------|
| 117788 - 1179-2792 |                                                             |                                 |           |
| 7151750            |                                                             |                                 |           |
| akonuklayı.        |                                                             |                                 |           |
| ■ ■■■■             | 用した資料の状況<br>認や返却期限の延<br>ができます。                              | 予約した資料の状況<br>確認とキャンセルが<br>できます。 | *BAALUE+1 |
| S SALCAN           | E ARITSCHI                                                  | 😨 antecia                       |           |
| Second Lives       | er officien                                                 | ·· Risser                       | 資料の購入佐頼   |
| <b>3</b> 998-9     | © ==                                                        |                                 | ができます。    |
| ALTERNAL OPA       | この検索結果                                                      | 電子図書の閲覧サイ                       |           |
| O mune を登録         | <b>承できます。</b> 10-01-02-02-02-02-02-02-02-02-02-02-02-02-02- | トへのリンクです。                       |           |
| a Chierces         | Married Woman in                                            |                                 |           |

## ▼ マイライブラリで利用できる機能をいくつかご紹介します。▼

① 借用中の資料の確認 & 延長

 マイライブラリトップ画面にある
 「借用中の資料」の「図書館から借り ている資料」をクリックします。

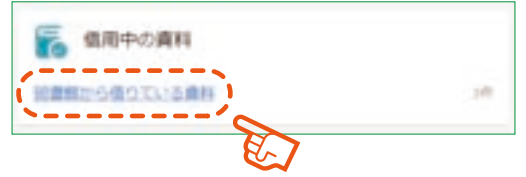

② 借用中の資料が一覧で表示されます。 それぞの資料の返却期限などについて確認することができます。

| 4448                 |      | Q Protein page                                                               |                                            | dillion. |
|----------------------|------|------------------------------------------------------------------------------|--------------------------------------------|----------|
| 147881 217-070       | -    | -                                                                            |                                            |          |
| 化用小公晶料               |      |                                                                              |                                            |          |
|                      |      | 日本語から使うでいる原料 あかいい                                                            |                                            |          |
| 41<br>101-000<br>68+ | 1111 | 02339 / 92388 ABR                                                            | ETT STATE                                  |          |
|                      |      | MINING TRAFLET TRA                                                           | <br>00000000000000000000000000000000000000 | 8815     |
|                      |      | 00/2.1.0<br>98. (23)-5-(27)8(90.010.04844)<br>98. (25)-5-(27)8(90.010.04844) |                                            |          |

③また、表示される資料にある
 「延長する」をクリックすると、
 その資料の返却期限が延長されます。

|          | 生物から見た世界<br>著者: ユウスキュー、クリサート単三<br>高新社: 松田奈语<br>年月開幕: 2005年                     | Wara, color-pr |
|----------|--------------------------------------------------------------------------------|----------------|
| 10       | REALINE : 32011134<br>REFERE : 2125/04/10<br>REFERE : 0<br>CONDUCTOR HER STORE |                |
| 2025/04/ | NFTCHPLT(CS/V                                                                  | -              |

※延長は、操作を行った日から2週間(大学院生は1ヶ月間)返却日が延長されます。
※借用中の資料に延滞がある場合、または延長したい資料に予約がかかっている場合は 延長ができません

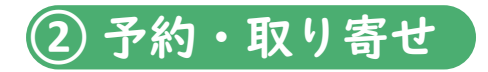

貸出中の資料に予約をかけることや、 他館に所蔵されている資料の取り寄せを依頼することができます。

① 検索した資料の 詳細ページを表示します。

② ページ内の「予約」 をクリックします。

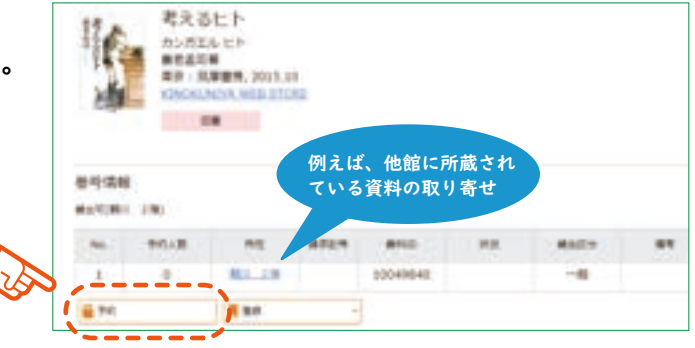

 予約画面で、受取場所を指定 して手続きを進め、予約を完了し ます。

資料到着のお知らせは、登録して あるメールアドレスに届きます。

| A,71 | 411                                                                                                    | 8.7 |
|------|----------------------------------------------------------------------------------------------------|-----|
|      | *2.501.<br>****** 12***, 2010                                                                                                   | 10. |
| -71  | 6.7.5                                                                                                    |     |
| 1001 | <ul> <li>Antipitative Solitore.</li> <li>Biologi Carrescolori. (Surris: Biccholori.)</li> <li>Antipitative Solitore.</li> </ul> |     |
| 824  |                                                                                                    |     |

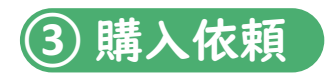

図書館に所蔵されていない資料の購入を依頼することができます。

① マイライブラリトップ画面にある 「新規申し込み」の「購入を依頼」を クリックします。

(2) 必要事項を入力し、手続きを 進め 資料 ある

| 🛼 新規申し込み |  |
|----------|--|
| BARON .  |  |
| E.T.     |  |

| ルリンはく立外して            | A.0           | 80 87                             |
|----------------------|---------------|-----------------------------------|
| '人に油さより。             | -             | PODCARD HERVOARSBUCK              |
|                      | seller look   | ATTER                             |
| 出版社・党取場所<br>人力して下さい。 |               | ビーター・ゴドンリールスミス 重用大                |
| 目もできるかぎり             | 1080H         | 2010/01/07                        |
| して下さい。               |               | RTSHLIDBTST<br>MET # 6/34401/FTF. |
|                      | \$76.87 (A.K) | ++188 1                           |
|                      | 10.00         | 8.10                              |
|                      |               | 受取場所は資料を<br>ほしい図書館を選              |
|                      | x-6996X       |                                   |

※雑誌・文庫本・新書・視聴覚資料は購入依頼の希望を出すこと ができません。

※依頼を出してから実際に利用できるようになるまで、1ヶ月ほ どかかります。

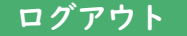

利用を終了するときは、必ず「ログアウト」をクリックしてください。

マイライブラリには、この他にも様々な機能があります。ぜひログインして利用 してみてください。

また、マイライブラリの利用について知りたいことがありましたら、図書館の カウンターへご相談ください。